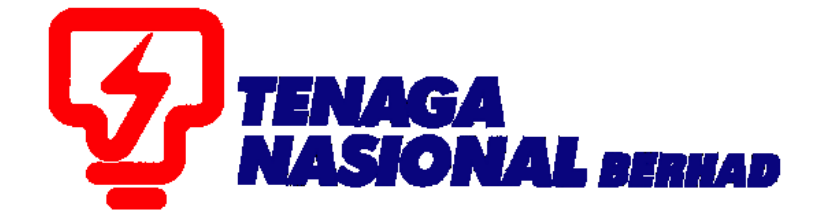

## USER MANUAL (EXTERNAL) PUBLIC TENDER PARTICIPATION

# SUPPLIER RELATIONSHIP MANAGEMENT SUPPLY CHAIN MANAGEMENT SYSTEM (SCMS)

PREPARED BY: SUPPLY CHAIN MANAGEMENT SYSTEM (SCMS) ICT TNB GLOBAL BUSINESS SOLUTION

| PROCESS | : | PUBLIC TENDER PARTICIPATION |
|---------|---|-----------------------------|
| ROLE    | : | EXTERNAL USERS (SUPPLIERS)  |

1. To view Public Tender, go to "RFx and Auctions" and "Overview".

| E         |
|-----------|
| Purchas   |
|           |
|           |
|           |
|           |
| <u>0)</u> |
| <u>))</u> |
|           |

2. Click on the "Show Quick Criteria maintenance" button.

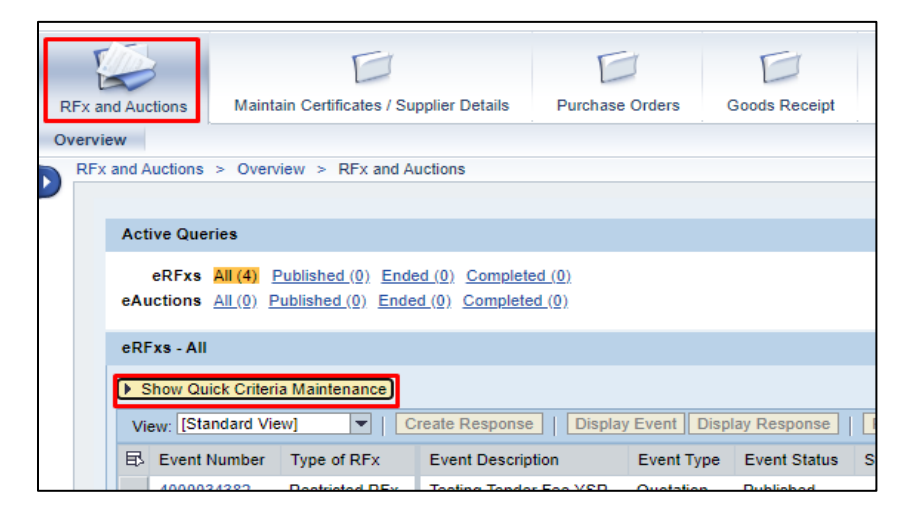

3. The default publication type is set to "Restricted RFx". To proceed with Public Tender, change the publication type to "Public RFx".

| eRFxs - All                 |                 |                             |
|-----------------------------|-----------------|-----------------------------|
| ▼ Hide Quick Criteria Maint | tenance         |                             |
| Event Number: 🔷             |                 | то 🔄 🔿                      |
| Event Status:               | Current RFx V   | - <b>a</b>                  |
| Creation Date:              | <u> </u>        |                             |
| Status:                     |                 | -                           |
| Response Timeframe:         | •               |                             |
| Publication Type:           | Restricted RFx  |                             |
| My Eligible RFx:            |                 |                             |
| Apply Clear                 | Public RFx      |                             |
| c.our                       | Restricted RFx  |                             |
| View [Standard View]        | Create Deenonee | Dienlay Event   Dienlay Dee |

4. "My Eligible RFx:" checkbox will be set by default to show only the RFx that meet your registered Kod Bidang. Click on the "Apply" button to proceed.

| eRFxs - All                                                                 |              |      |
|-----------------------------------------------------------------------------|--------------|------|
| ▼ Hide Quick Criteria Main                                                  | ntenance     |      |
| Event Number:                                                               | Current RFx  | To 🖨 |
| Response Timeframe:<br>Publication Type:<br>My Eligible RFx:<br>Apply Clear | Public RFx 💌 |      |

5. To view the list of all Public Tender, untick the "My Eligible RFx:" checkbox.

| eRFxs - All             |                                   |   |  |  |  |  |
|-------------------------|-----------------------------------|---|--|--|--|--|
| ▼ Hide Quick Criteria M | ▼ Hide Quick Criteria Maintenance |   |  |  |  |  |
| Event Number:           |                                   | > |  |  |  |  |
| Creation Date:          |                                   | > |  |  |  |  |
| Deadline Date Flag:     |                                   |   |  |  |  |  |
| Response Timeframe:     |                                   |   |  |  |  |  |
| Publication Type:       | Public RFx 💌                      |   |  |  |  |  |
| My Eligible RFx:        |                                   |   |  |  |  |  |
| Apply Clear             |                                   |   |  |  |  |  |

6. To check what Kod Bidang is specified for the particular Public Tender, highlight the RFx and click on the "View Certificates" button.

|     | My Eligible RF:   | x: 🗌        |                                       |                 |               |            |            |              |
|-----|-------------------|-------------|---------------------------------------|-----------------|---------------|------------|------------|--------------|
| Ap  | ply Clear         |             |                                       |                 |               |            |            |              |
| Vie | ew: Standard Vi   | ew] 💌       | Create Response Display Event         | isplay Response | Print Preview | W Refres   | View Certi | ficates Expo |
| ₽   | Event Number      | Type of RFx | Event Description                     | Event Type      | Event Status  | Start Date | End Date   | Response Num |
|     | <u>4000034411</u> | Public RFx  | Open Tender Tesing - One State YSR V4 | Quotation       | Published     |            | 31.08.2020 |              |
|     | <u>4000034410</u> | Public RFx  | Open Tender KK + CIDB HO-WA YSR V3    | Quotation       | Published     |            | 31.08.2020 |              |
|     | 4000034409        | Public REv  | Open Tender LIAT CIDB AND - YSR V2    | Quotation       | Published     |            | 31.08.2020 |              |

The list of Kod Bidang specified for the Public Tender will be displayed.

| View Certifica         | ites                      |          |                |           |              |        |
|------------------------|---------------------------|----------|----------------|-----------|--------------|--------|
|                        | ertificates               | required | l to participa | te in Ten | dering proce | \$\$\$ |
| Certificat             | e Conditio                | ns for K | K / CIDB       |           |              |        |
| ⊙ And ( I<br>⊖ Or ( Ki | KK and CIE<br>K or CIDB ) | )<br>)   |                |           |              |        |
| Kementer               | rian Kewar                | ngan (Ki | () - Consulta  | ncy       |              |        |
| ◯ And                  |                           |          |                |           |              |        |
| First Cod              | de Secon                  | d Code   | Third Code     |           |              |        |
| 23                     | 00                        |          | 00             |           |              |        |
| 23                     | 01                        |          | 00             |           |              |        |
| 24                     | 05                        |          | 00             |           |              |        |
| 24                     | 06                        |          | 00             |           |              |        |
|                        |                           |          |                | -         |              |        |
| Perakuan               | Pendaftar                 | an Kont  | raktor - (CID  | B PPK)    |              |        |
| ● And<br>○ Or          |                           | Grade (s | pecified below | v) and ab | ove          |        |
| Grade                  | Category                  | Special  | ization 📥      |           |              |        |
| G6                     | В                         | B04      |                |           |              |        |
| G6                     | CE                        | CE21     |                |           |              |        |
|                        |                           |          |                |           |              |        |
|                        |                           |          |                |           |              | ~      |
|                        |                           |          |                |           |              | .:     |
|                        |                           |          |                |           |              | .:::   |

In cases where Kod Bidang is expired or did not match with the specified Kod Bidang in this particular Public Tender, vendor need to register/update their new Kod Bidang/ validity in SUS portal (Maintain Certificates) in order to participate in this public tender.

7. The State Restrictions button is meant for Restricted Tender/Quotation with geographical or regional reasons. To check if there any state restrictions in this public tender, click on the "State Restrictions" button.

| Display RFx: 4000034312<br>Print Preview Close Participate Do Not Participate                                                                                                    | Tentative Create Response Questions and Answers ( 0 ) Export           |
|----------------------------------------------------------------------------------------------------|------------------------------------------------------------------------|
| Number 4000034312 Name Open Tender DEMO Sta                                                                                                    | atus Published Start Date End Date 31.08.2021 00:00:00 UTC+8 Remaining |
| RFX Information Items Notes and Attachments                                                                                                    |                                                                        |
| RFx Parameters Questions Notes and Attachments                                                                                                    | Conditions                                                             |
| Start Date:         00:00:00           * Tender Closing Date:         31.08.2021         00:00:00           Tender Validity Date:         31.08.2021         00:00:00           Reference No: | * Tender Fee: 0,00                                                     |
|                                                                                                    | States State Restrictions                                              |

If the tender restricted to any state, the state specified will be displayed as below.

| States to participate in Tendering process |          |
|--------------------------------------------|----------|
| State Selection                            |          |
| All States selected for this Tender        |          |
|                                            | Name     |
| ✓ Perak                                    | Malaysia |
|                                            |          |

8. To participate in the Public Tender, highlight the relevant RFx and click on the "Display Event" button.

| Status:               |          | •                   |                 |                  |               |            |
|-----------------------|----------|---------------------|-----------------|------------------|---------------|------------|
| Response Timeframe:   |          | -                   |                 |                  |               |            |
| Publication Type:     | Public R | Fx 💌                |                 |                  |               |            |
| My Eligible RFx:      | ✓        |                     |                 |                  |               |            |
| Apply Clear           |          |                     |                 |                  |               |            |
| View: [Standard View] | •        | Create Response     | Display Event   | Display Response | Print Preview | / Refre    |
| Event Number Typ      | e of RFx | Event Description   |                 | Event Type       | Event Status  | Start Date |
| <u>4000034410</u> Pul | olic RFx | Open Tender KK + CI | DB HO-WA YSR V  | 3 Quotation      | Published     |            |
| 4000034409 Pul        | olic RFx | Open Tender UAT CI  | OB AND - YSR V2 | Quotation        | Published     |            |

## **Quotation (no tender fees)**

9. Once the RFx is displayed, click on the "Register" button to indicate your intention to participate in the Public Tender. This is mandatory step if you wish to participate.

| Display RFX: 4000034301                                                  |  |  |  |  |  |  |
|--------------------------------------------------------------------------|--|--|--|--|--|--|
| Print Preview Close Register Questions and Answers (0) Export            |  |  |  |  |  |  |
| Number 4000034301 Name V1_KK - NB (A), CIDB NB (O) - HA Status Published |  |  |  |  |  |  |

10. An info message will be displayed. The participate, do not participate or tentative button is an option to click.

| Display RFx: 4000034301                                                            |             |
|------------------------------------------------------------------------------------|-------------|
| Print Preview   🗘   Close Participate Do Not Participate Tentative Create Response | Questions a |
| Vou are registered to the RFx and will be informed of changes                      |             |
| Number 4000034301 Name V1_KK - NB (A), CIDB NB (O) - HA Status Published           | Start Da    |
|                                                                                    |             |

11. RFx Response can be created now as usual by clicking on the "Create Response" button.

| Display RFx : 8185                                                                                                    |                     |
|----------------------------------------------------------------------------------------------------|---------------------|
| RFx Number 8185 RFx Name D_SP3 17.04.2019 14:40 RFX Status Published RFx Start Date 17.04.2019 00:00:00 UTC+8<br>RFx Owner D_SP3 RFx Version Number 1 RFx Version Type Active Version | Submission Deadline |
| Close Print Preview Refresh Participate Do Not Participate Tentative Create Response Questions and Answers (0) Exp                                                                    | port                |

## Tender (with fees)

12. For tender with tender fees, the "RFx Access Restricted" page will be displayed after click the "Display Event" button. A message will pop-up, "You must register to participate in the bidding process". Before continue to register, you can click on the "View RFx" button to display the RFx document.

| RFx Access Restricted                                                                                                    |
|----------------------------------------------------------------------------------------------------|
| RFx Name       Open Tender KK + CIDB HO-WA YSR V3       RFx No.       4000034410         Close Window       Register       Refresh       View RFX |
| You must register to participate in the bidding process                                                                                           |
| Tender Fee Payment Details                                                                                                    |
| Tender Fee: 1.000,00 MYR                                                                                                    |
| Submission Deadline: 00:00:00                                                                                                    |

13. If you want to proceed to participate in the Public Tender, click on the "Register" Button at the "RFx Access Restricted" page. This is mandatory step if you wish to participate.

| RFx Access Restricted                                                                                                    |
|----------------------------------------------------------------------------------------------------|
| RFx Name         Open Tender KK + CIDB HO-WA YSR V3 RFx No. 4000034410           Close Window         Register           Refresh         View RFX |
| You must register to participate in the bidding process                                                                                           |
| Tender Fee Payment Details                                                                                                    |
| Tender Fee: 1.000,00 MYR                                                                                                    |
| Submission Deadline: 00:00:00                                                                                                    |

14. Click on the "Pay Tender Fee" button to proceed with tender fee payment before response can be created.

| RFx Access Restricted                                                                                                    |
|----------------------------------------------------------------------------------------------------|
| RFx Name       Open Tender KK + CIDB HO-WA YSR V3 RFx No. 400         Close Window       Pay Tender Fee         Refresh       View RFX |
| Pay tender fee to access the RFx                                                                                                    |
| Tender Fee Payment Details                                                                                                    |
| Tender Fee: 1.000,00 MYR                                                                                                    |
| Submission Deadline: 00:00:00                                                                                                    |

15. Once the tender fee is paid, RFx Response can be created as normal.

| Display RFx: 4000034312                                                                                               |
|----------------------------------------------------------------------------------------------------|
| Print Preview   🕼   Close Participate Do Not Participate Tentative Create Response Questions and Answers ( 0 ) Export |
| Vou are registered to the RFx and will be informed of changes                                                         |
| Number 4000034312 Name Open Tender DEMO Status Published Start Date End Date 31.08.2021 00:00:00 UTC+8                |
| RFX Information Items Notes and Attachments                                                                           |

Note : For RFx that you are not eligible to participate, there will be 2 types of error message.

1. If certificate expired or not valid, below error message will be displayed

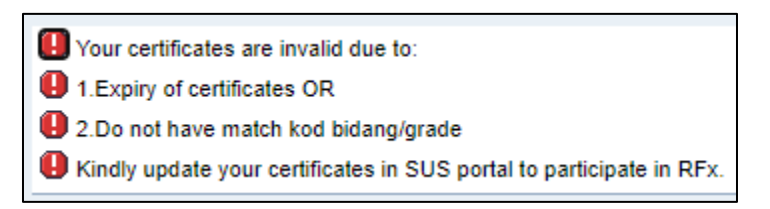

2. If your company is blacklisted, below error message will be displayed

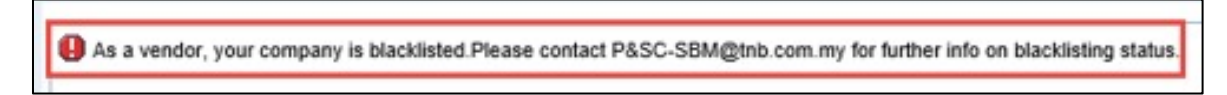